## РУКОВОДСТВО ДЛЯ ОБУЧАЮЩИХСЯ

Для запуска системы необходимо:

Открыть браузер (Google Chrome или другой).

В адресной строке указать ссылку на информационную систему <u>http://onlinetest.kaznpu.kz</u> (рис.1).

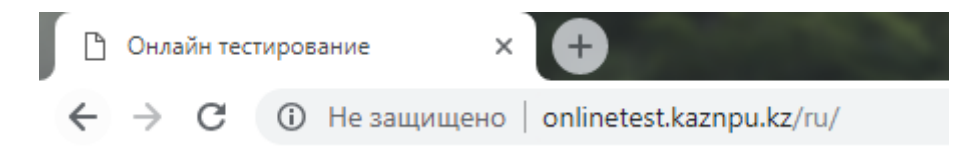

Рисунок 1 – Адрес сайта

В результате этого действия перед Вами должна появиться страница авторизации.

Для входа в систему необходимо пройти авторизацию. Для этого в окне «Авторизация» необходимо:

- 1. ввести присвоенные администратором системы Логин и Пароль в соответствующие поля;
- 2. выполнить команду Войти в систему. Как показано на рисунке 2.

| 123456789123 |
|--------------|
| 120100100120 |
| ••••         |
| Войти        |

Рисунок 2 – Окно авторизации

После входа в систему, в верхней части экрана отобразится фамилия, имя пользователя системы, и его ИИН. В главном окне будет показана специальность, курс, список тестируемых предметов. Для начала

тестирования нажмите кнопку «Начать тестирование». С помощью кнопки «Выход» осуществляется корректное завершение работы в системе (Рис. 3).

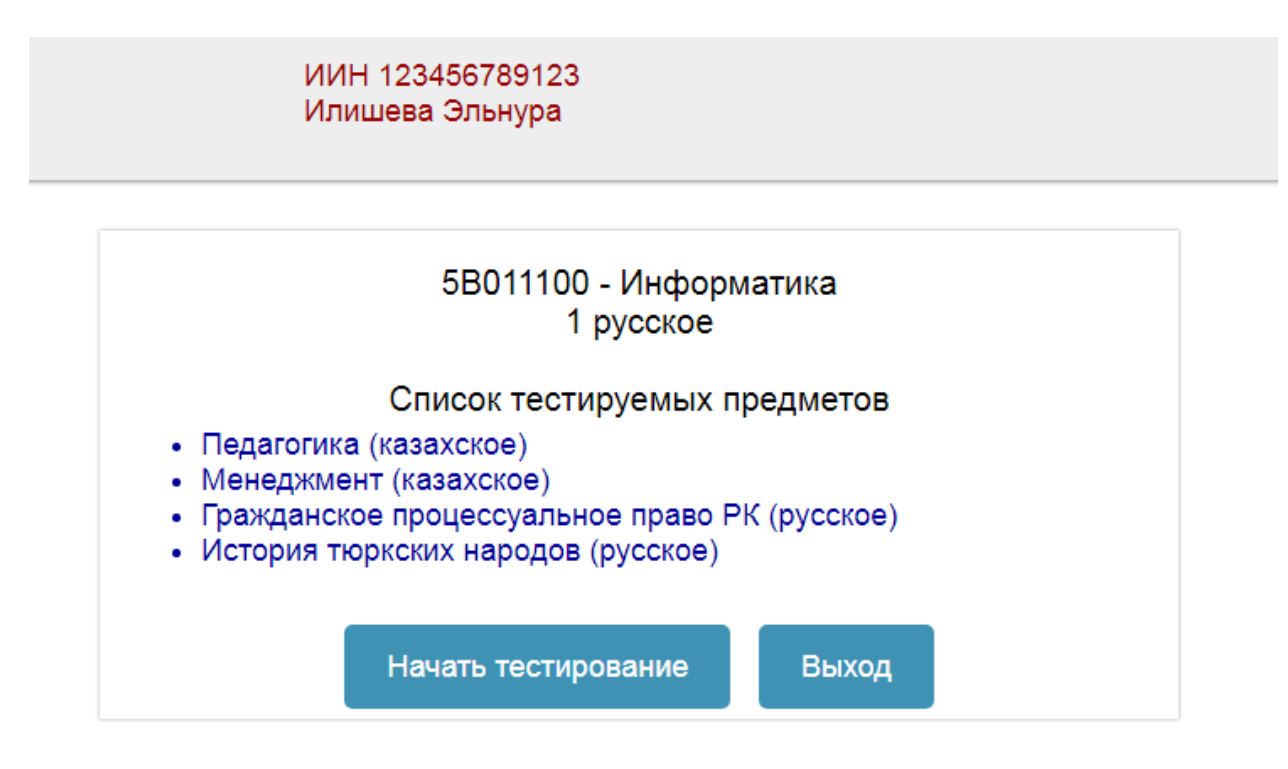

Рисунок 3 – Главное окно

Выбираете дисциплину, нажав на нужную вкладку

На один предмет выделяется 40 мин.

На одну дисциплину дается 25 заданий.

Из приведенных ответов правильными могут быть от одного до двух-трех.

Выбор ответа производится внизу вопроса (рис. 4).

| REAL FLUXILEST                         | Онлайн тестирование                                   | ИИН 123456789123<br>Илишева Эльнура |           |  |  |  |  |  |  |  |  |
|----------------------------------------|-------------------------------------------------------|-------------------------------------|-----------|--|--|--|--|--|--|--|--|
| Педагогика каз Истор                   | оия тюркских народов Менеджмент Гражданское процессуа | альное право РК                     | Завершить |  |  |  |  |  |  |  |  |
| 1-вопрос:                              |                                                       |                                     | Î         |  |  |  |  |  |  |  |  |
| Педагогикан                            | ың негізгі ұғымдарына жатад                           | ы:                                  |           |  |  |  |  |  |  |  |  |
| А) тәрбие процесі, диагностика, талдау |                                                       |                                     |           |  |  |  |  |  |  |  |  |
| В) тәрбие, тұлға, іс-әрекет            |                                                       |                                     |           |  |  |  |  |  |  |  |  |
| С) тұлға, индивид, даралық             |                                                       |                                     |           |  |  |  |  |  |  |  |  |
| D) тәрбие, білім беру, оқыту           |                                                       |                                     |           |  |  |  |  |  |  |  |  |
| Е) тәрбие, жүйе, теория                |                                                       |                                     |           |  |  |  |  |  |  |  |  |
| F) сана, ойлау, эмоционалдык күй       |                                                       |                                     |           |  |  |  |  |  |  |  |  |
| A B                                    | ]C V D V E V F                                        |                                     |           |  |  |  |  |  |  |  |  |

Рисунок 4 – Окно тестирования

Ответив на все 25 заданий по 4 предметам, нажмите кнопку «Завершить», появится окно подтверждения - «Да» - если хотите завершить досрочно (рис. 5).

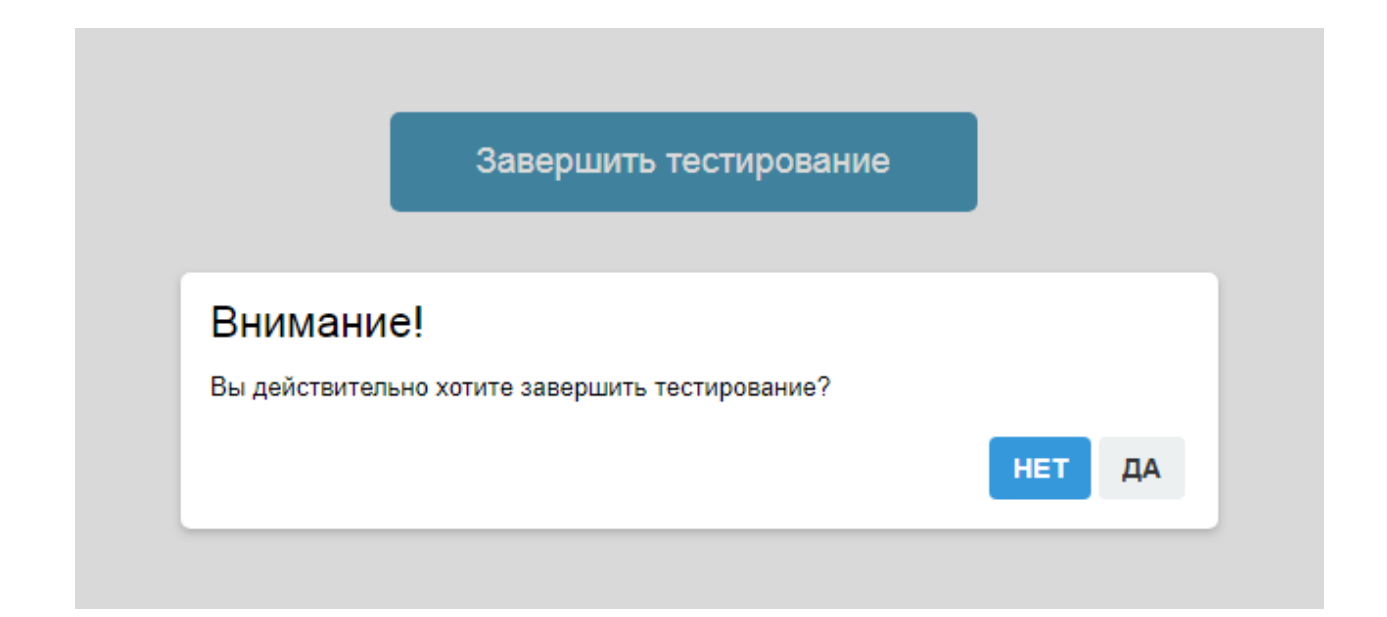

Рисунок 5 – Окно завершения тестирования

Программа завершит тестирование и откроется окно протокола результата тестирования по всем предметам (рис.6).

| 4997                                |            |        |        |      | Онла | айн | тес | тиро | ован | ние | ИИН 123456789123<br>Илишева Эльнура |    |     |     |     |     |    |      |    |     |     |    |    |     |            |
|-------------------------------------|------------|--------|--------|------|------|-----|-----|------|------|-----|-------------------------------------|----|-----|-----|-----|-----|----|------|----|-----|-----|----|----|-----|------------|
| Den                                 | Іедагогика |        |        |      |      |     |     |      |      |     |                                     |    |     |     |     |     |    |      |    |     |     |    |    |     |            |
| педа                                | огика      | 1      | 4      | 5    | 6    | 7   | 0   | 0    | 10   | 11  | 12                                  | 12 | 1/  | 15  | 16  | 17  | 10 | 10   | 20 | 21  | 22  | 23 | 2  | 1 2 | 5 ()/////2 |
|                                     |            |        | 4      |      | DE   |     | 0   | BDE  | DEE  |     |                                     | 15 |     |     | DOE |     |    | CDE  | 20 |     | 22  | 23 |    |     |            |
|                                     | BUE        | CEF    | вср    | CDE  | DE   | AC  | AC  | BUF  | DEF  | CE  | CE                                  | CE | CDE | CDF | BUE | BUL |    | CDE  | DE | CDE | CER |    |    |     |            |
| U                                   | 1          | U      | U      | U    | 1    | 0   | 1   | U    | U    | 1   | U                                   | 2  | U   | U   | U   | U   | U  | U    | U  | U   | 0   | 1  |    |     | 8          |
| Исто                                | מעם דע     | opvovi | iv uan | OTOR |      |     |     |      |      |     |                                     |    |     |     |     |     |    |      |    |     |     |    |    |     |            |
| 1                                   | 2          | 3      | 4      | 5    | 6    | 7   | 8   | 9    | 10   | 11  | 12                                  | 13 | 14  | 15  | 16  | 17  | 18 | 19   | 20 | 21  | 22  | 23 | 24 | 25  | Сумма      |
|                                     |            |        |        | -    | -    | -   | -   | -    |      |     |                                     |    |     |     |     |     |    |      |    |     |     |    |    |     | - ,        |
| 0                                   | 0          | 0      | 0      | 0    | 0    | 0   | 0   | 0    | 0    | 0   | 0                                   | 0  | 0   | 0   | 0   | 0   | 0  | 0    | 0  | 0   | 0   | 0  | 0  | 0   | 0          |
|                                     | Ū          | 0      | 0      | U    | U    | U   | U   | U    | 0    | U   | U                                   | U  | 0   | U   | 0   | 0   | 0  | 0    | •  | •   | •   | •  | 0  | U   | 0          |
| Мене                                | еджме      | нт     |        |      |      |     |     |      |      |     |                                     |    |     |     |     |     |    |      |    |     |     |    |    |     |            |
| 1                                   | 2          | 3      | 4      | 5    | 6    | 7   | 8   | 9    | 10   | 11  | 12                                  | 13 | 14  | 15  | 16  | 17  | 18 | 19   | 20 | 21  | 22  | 23 | 24 | 25  | Сумма      |
|                                     |            |        |        |      |      |     |     |      |      |     |                                     |    |     |     |     |     |    |      |    |     |     |    |    |     |            |
| 0                                   | 0          | 0      | 0      | 0    | 0    | 0   | 0   | 0    | 0    | 0   | 0                                   | 0  | 0   | 0   | 0   | 0   | 0  | 0    | 0  | 0   | 0   | 0  | 0  | 0   | 0          |
|                                     |            |        |        |      |      |     |     |      |      |     |                                     |    |     |     |     |     |    |      |    |     |     |    |    |     |            |
| Гражданское процессуальное право РК |            |        |        |      |      |     |     |      |      |     |                                     |    |     |     |     |     |    |      |    |     |     |    |    |     |            |
| 1                                   | 2          | 3      | 4      | 5    | 6    | 7   | 8   | 9    | 10   | 11  | 12                                  | 13 | 14  | 15  | 16  | 17  | 18 | 19 3 | 20 | 21  | 22  | 23 | 24 | 25  | Сумма      |
|                                     |            |        |        |      |      |     |     |      |      |     |                                     |    |     |     |     |     |    |      |    |     |     |    |    |     |            |
| 0                                   | 0          | 0      | 0      | 0    | 0    | 0   | 0   | 0    | 0    | 0   | 0                                   | 0  | 0   | 0   | 0   | 0   | 0  | 0    | 0  | 0   | 0   | 0  | 0  | 0   | 0          |
| Ито                                 | го: 8      |        |        |      | 1    |     |     |      |      |     |                                     | 1  |     |     |     |     |    | ок   |    |     |     |    |    |     |            |

Рисунок 6 – Карта анализа ответов